15 de setembre, 2021

Guia de justificació Projectes de R+D d'Economia Circular 2020 ACE011

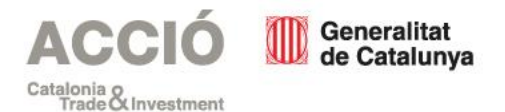

# Índex de continguts

<u>Despeses</u> <u>subvencionables</u>

## Publicitat

## <u>Justificació</u>

- Documentació
- Presentació
- Requeriments

Us informem que la informació continguda en aquesta guia no té efectes legals. El marc legal són les bases reguladores de la convocatòria.

Consulteu les bases reguladores

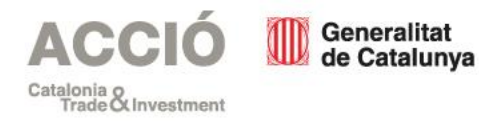

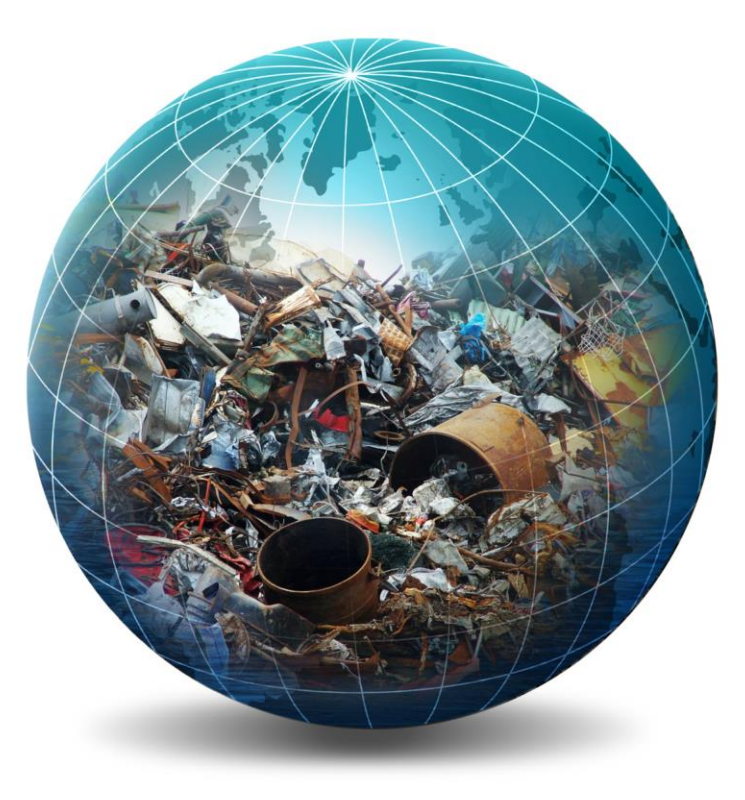

## Despeses subvencionables

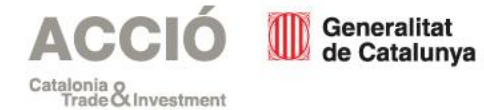

# Característiques

Consulteu les bases reguladores 4, 5, 11, 15 i 20

|||| ×

Aprovades per resolució d'atorgament

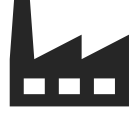

Incorreguda només per l'empresa beneficiària en activitats de recerca i desenvolupament

La subcontractació és possible (màxim 50% del cost total elegible)

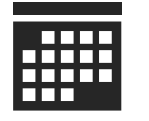

Realitzades entre la data de presentació de la sol·licitud de subvenció i fins a tres anys després d'aquesta data

No és possible l'ampliació del termini de realització de la despesa

No es pot rebre per a les mateixes despeses subvencionables ajuts i préstecs de línies d'R+D d'ACCIÓ o de l'ARC, ni s'acumularan amb cap altre ajut atorgat conforme el Reglament (UE) 651/2014 ni amb d'altres subvencions superar el cost de l'activitat subvencionada

Necessàries per a les activitats del projecte

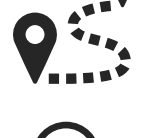

Identificables i verificables

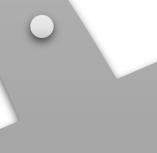

Despesa mínima a justificar, 60% del cost aprovat

Si <60% Revocació de l'ajut

Si <100% però ≥ 60% Reducció proporcional de l'ajut

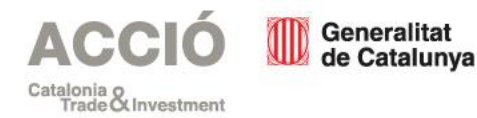

# Tipologia

Projectes de recerca industrial i desenvolupament experimental en economia circular

Subvenció màxima 150.000,00 euros.

Despesa subvencionable acceptada mínima de 150.000,00 euros per projecte.

- Projectes de R+D on el producte/servei/tecnologia podrà ser utilitzat dins del procés productiu del propi sol·licitant amb l'objectiu d'implantar el resultat del projecte en un(s) centre(s) operatiu(s) propi(s) de l'entitat beneficiària.
- Projectes de R+D on el producte/servei/tecnologia dissenyat és per implantar a un tercer amb l'objectiu de dissenyar una tecnologia a implantar a un altra entitat no participant en el projecte.

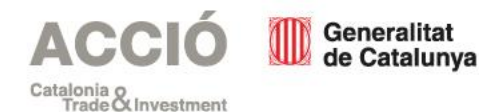

Fem avui l'empresa del demà

5

# Tipologia

Projectes de recerca industrial i desenvolupament experimental en economia circular

Característiques dels projectes:

- El valor de productes, materials i recursos s'han de mantenir el màxim de temps
  - Amb el mínim de residus possibles generats.
- Amb la màxima eficiència en l'ús de recursos, reduint el consum de matèries primeres i la generació de residus en tot el cicle de vida dels productes.
- Millorant els processos de tractament de residus amb l'objectiu de recuperar recursos i/o disminuir la quantitat de residus que finalment són destinats a dipòsit.
  - Tècnicament i financerament viables i emmarcats dins dels sectors i tecnologies facilitadores de la RIS3CAT i duts a terme a Catalunya.

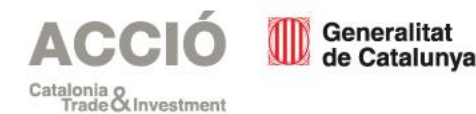

## Despeses subvencionables

Consulteu la base reguladora 4

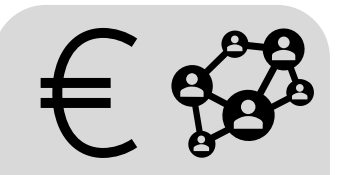

DESPESES DE PERSONAL Personal tècnic: Contractat, en nòmina, per l'entitat sol·licitant: persones investigadores, tècniques i auxiliars. No subvencionables les despeses contractuals de formació i/o pràctiques. Imputació màxima del 80% de la jornada laboral.

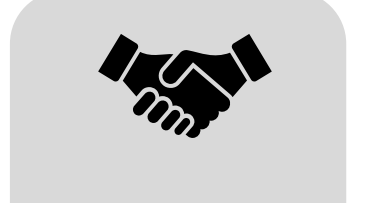

COL·LABORACIONS EXTERNES Despeses d'investigació o desenvolupament tecnològic contractual. Contractació externa per a tasques d'enginyeria o disseny. Assajos i proves de laboratori. Despeses de socis o administradors de les empreses (prèvia autorització d'ACCIÓ) o de treballadors autònoms econòmicament dependents.

En conjunt no poden superar el 50% de la despesa subvencionable acceptada.

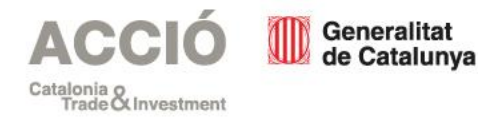

# Despeses subvencionables

Consulteu la base reguladora 4

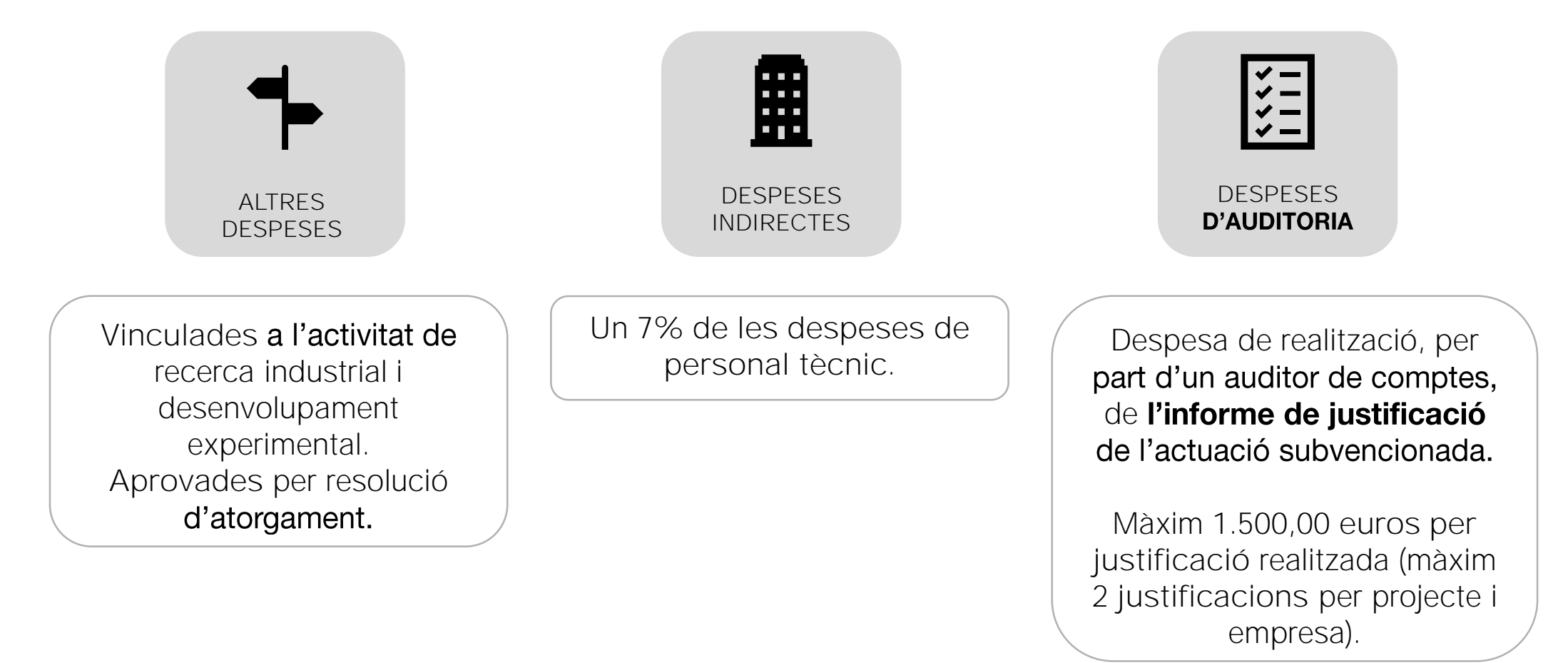

# Despeses no subvencionables

#### Consulteu la base reguladora 4.10, 4.11 15.5 i 15.8

Menys despeses d'auditoria

| INTERESSOS<br>DEUTORS<br>COMPTES<br>BANCARIS | INTERESSOS,<br>RECÀRRECS I<br>SANCIONS           | DESPESES<br>LEGALS I<br>JUDICIALS | IMPOSTOS<br>INDIRECTES,<br>INCLÒS L'IVA                | DESPESES<br>TRANSACCIONS<br>FINANCERES   | COMISSIONS I<br>PÈRDUES DE<br>CANVI   | FACTURES<br>ANTERIORS O<br>POSTERIORS AL<br>PROJECTE                                                                                                    |
|----------------------------------------------|--------------------------------------------------|-----------------------------------|--------------------------------------------------------|------------------------------------------|---------------------------------------|----------------------------------------------------------------------------------------------------|
| DOSSIER DE LA<br>SOL·LICITUD                 | PAGAMENTS EN<br>EFECTIU SUPERIORS<br>A 100 EUROS | DESPLAÇAMENT I<br>ALLOTJAMENT     | INVERSIONS EN<br>OBRA CIVIL,<br>TERRENYS I<br>EDIFICIS | VINCULACIÓ<br>PROVEÏDOR-<br>SOL·LICITANT | DETERMINADES<br>DESPESES<br>SALARIALS | <ul> <li>Baixes laborals</li> <li>Hores extra</li> <li>Pagaments de<br/>beneficis i en espècie</li> <li>Vacances no<br/>efectuades</li> <li>Dietes, transport i<br/>locomoció</li> <li>Indemnitzacions</li> </ul> |
| ACCIÓ<br>Catalonia o<br>Trade Cinvestment    | Generalitat<br>de Catalunya                      |                                   | CONSTRUCCIÓ,<br>COMPRA O<br>LLOGUER<br><b>D'ESPAIS</b> |                                          | Fem avui                              | <ul> <li>Complements o<br/>plusos si no es troben al<br/>conveni o al contracte</li> <li>Personal propi dedicat<br/>a patents</li> </ul>                                                                          |

## Publicitat

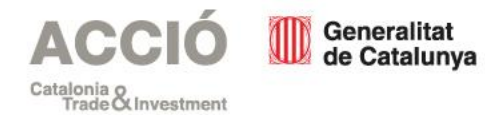

## Publicitat

L'empresa beneficiària ha de donar publicitat al finançament públic de l'activitat subvencionada.

S'ha de fer constar en qualsevol comunicació i difusió externa que l'actuació subvencionada s'ha realitzat **"Amb el suport d'ACCIÓ i de l'ARC**", fent constar el **logo d'ACCIÓ** en tots els elements informatius i publicitaris relacionats amb l'activitat subvencionada.

L'incompliment dels requisits de publicitat pot comportar la no subvencionabilitat de les despeses vinculades.

Descarregueu-vos el logo d'ACCIÓ

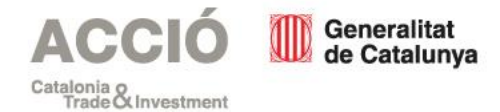

## Justificació

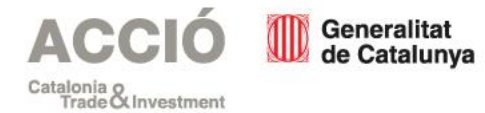

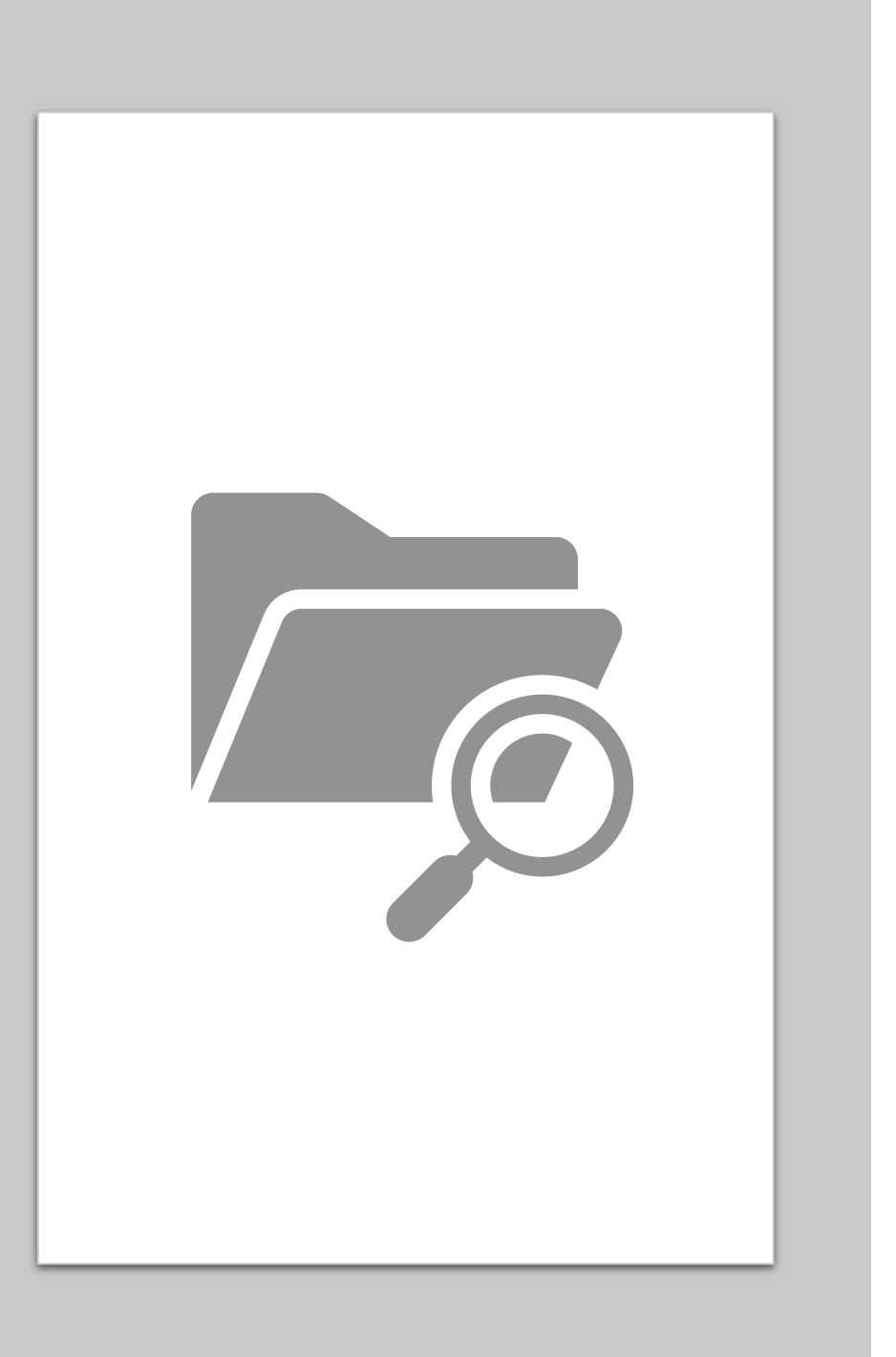

# Justificació - Documentació

- Informe d'auditoria
- Memòria tècnica
- Declaracions responsables
- Subcontractació a tercers
- Tres pressupostos
- Documentació addicional
- Publicitat
- Memòria de desviacions

#### Consulteu la base reguladora 15

- Informe d'auditoria
   <u>Consulteu l'abast de l'informe d'auditoria</u>
- Realitzat per una persona auditora de comptes inscrita com a exercitant en el Registre Oficial d'Auditors de Comptes (ROAC).
- Elaborat d'acord amb l'Ordre EHA/1434/2007, de 17 de maig, ECO/172/2015, de 3 de juny i VEH/79/2020, de 9 de juny.
- Les **despeses** d'aquest informe es podran considerar **subvencionables**, i la data de la seva factura justificativa podrà ser posterior al termini que estableixi la resolució d'atorgament.
- D'acord amb les pautes marcades en el document "Abast de l'informe d'auditoria" que es trobarà a la web d'ACCIÓ.
- Si l'empresa està obligada a auditar els seus comptes anuals d'acord amb el Reial Decret Legislatiu 1/2011, d'1 de juliol, l'informe el durà a terme el mateix auditor (a petició de l'empresa ACCIÓ podrà designar un altre auditor), sinó està obligada la designació la realitzarà l'empresa.

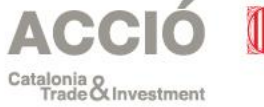

Generalitat de Catalunva

#### Consulteu la base reguladora 15

#### A tenir en compte per l'empresa auditora - Comprovants de pagament bancari ٠

- Extracte del compte bancari, rebut bancari, justificant de la transferència o certificat bancari indicant: ٠
  - Identificació de la entitat beneficiària (NIF i denominació social).
  - Concepte i referència al número de factura.
  - Si el document no fa referència a les factures, acompanyar de documentació complementària.
  - Si un pagament engloba a diverses factures aportar una relació de les factures amb els imports.
- En cas de pagament mitjançant xec nominatiu, pagaré, lletres de canvi o similars, la entitat beneficiària ha d'aportar còpia del ٠ document en güestió i còpia de l'extracte bancari que acrediti el càrrec.
- Si el pagament es realitza en una moneda diferent a l'euro, aportar document bancari en el que consti el tipus de canvi aplicat a • la data de la factura.
- El comprovant de pagament sempre ha de ser a nom de l'entitat beneficiària. ٠
- Com a màxim 2 mesos després de la data màxima establerta pels documents justificatius.

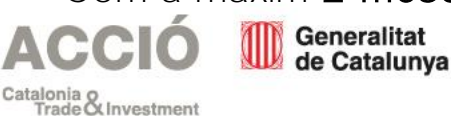

#### Consulteu la base reguladora 15

#### • A tenir en compte per l'empresa auditora - Factures

• Tal com estableix el Reial Decret 1619/2012, electròniques o escanejades.

Consulteu el Reial Decret

• Si no hi consta l'IVA, és obligatòria fer referència, a la factura, de la norma en virtut de la qual és d'aplicació l'exempció.

Consulteu la base reguladora 15

- Memòria tècnica
   Descarregueu-vos el model disponible
- Declaracions responsables
- Signades digitalment per la persona responsable legal:
  - Declaració relativa a la no vinculació entre l'empresa beneficiària i la proveïdora.
  - Concurrència compatible amb d'altres ajuts. Descarregueu-vos el model disponible
- En cas de subcontractació a tercers
- Aportar la documentació establerta per la Llei 38/2003, de 17 de novembre, General de Subvencions.

<u>Consulteu la Llei</u>

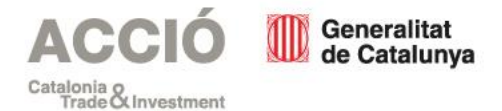

Descarregueu-vos el model disponible

- Quan la despesa sigui igual o superior a 15.000 € (sense IVA) i no hi hagi tres ofertes sol·licitades a diferents proveïdors s'ha d'aportar:
- Documentació demostrativa que la despesa s'ha realitzat amb anterioritat a la concessió de la subvenció.
- Excepcionalment, quan no existeixen en el mercat suficients entitats que realitzin, prestin o subministrin el servei, s'ha d'aportar un certificat d'una entitat externa especialista en la matèria que ho motivi.
- Si dels tres pressupostos no se selecciona l'oferta més avantatjosa, aportar una **memòria** on la persona representant legal de l'empresa beneficiària justifiqui la selecció.

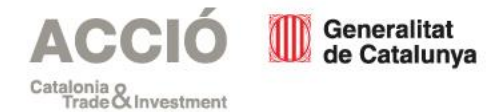

#### Consulteu la base reguladora 15

- Documentació addicional
- Despeses de personal
  - Temporització mensual per cada any natural de les hores imputades i les activitats realitzades pel personal. Signat per la persona representant legal i la persona treballadora.

Descarregueu-vos el model disponible

Al camp Descripció de l'activitat relacionada amb el projecte, detallar les tasques i del número d'hores imputades al mes al projecte quines són de desenvolupament o de recerca.

• Full de càlcul de personal d'acord amb el model facilitat, veure secció específica.

Descarregueu-vos el model disponible

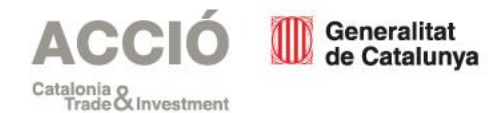

Consulteu la base reguladora 15

- Documentació addicional
- Despeses de col·laboracions externes
  - Còpia dels informes, estudis o memòries resultants (si no hi ha un document cal aportar actes de reunions o documents probatoris, informe del proveïdor extern on es desglossin les activitats, les hores dedicades a cada activitat i el cost/hora, resultats d'assaigs i proves de laboratori, tipologia de tasques...
  - En el cas de factures emeses per empresaris o professionals aportar el currículum.
  - En el cas de despeses de personal autònom econòmicament dependent aportar memòria de les activitats realitzades i hores dedicades al projecte.
- Altres despeses
  - Explicar la relació amb el projecte a la memòria tècnica i si s'escau, d'altre material demostratiu de la realització de la despesa.

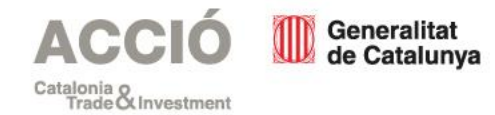

#### Consulteu la base reguladora 15

- Publicitat
- Si s'escau, documentació demostrativa de les accions realitzades en matèria de publicitat.
- Memòria justificativa de les desviacions
- Si s'escau, entre l'actuació justificada i la inicialment subvencionada. Descarregueu-vos el model disponible
- Llista de control de la verificació de la justificació
- A omplir i signar per l'auditor. Descarregueu-vos el llistat de control

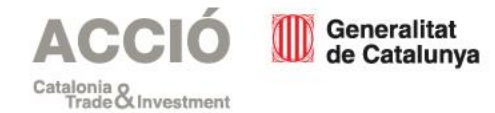

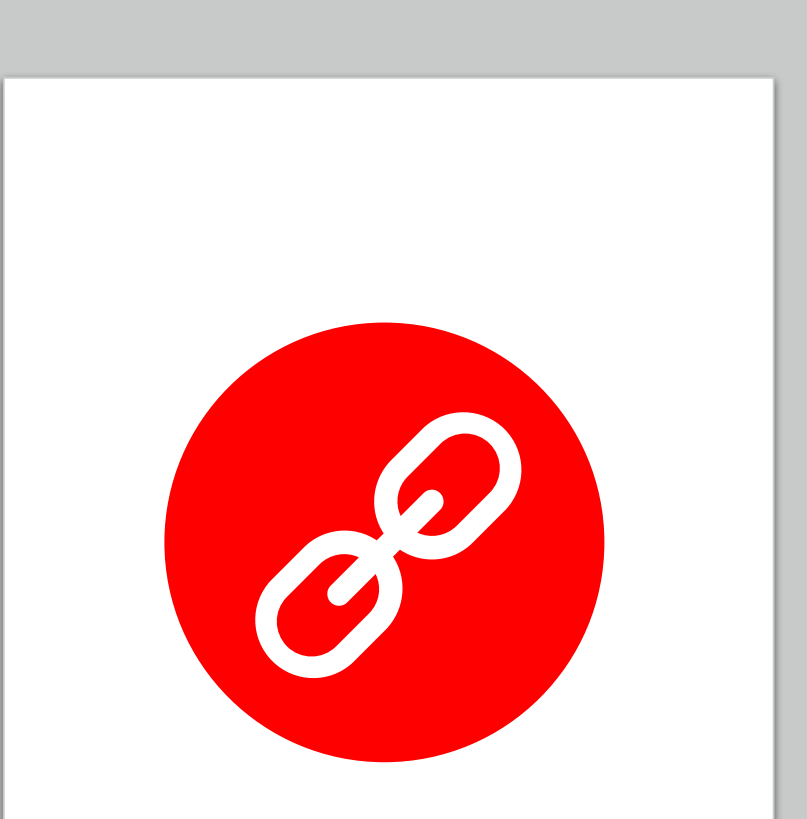

Accediu a la justificació en línia

# Justificació - Presentació

## Quan?

• Com a màxim dos mesos després de la finalització del projecte.

## Per qui?

- L'empresa beneficiària.
- Abans de rebre qualsevol pagament l'empresa beneficiària haurà de complir amb les obligacions tributàries davant l'Estat, la Generalitat, la Seguretat Social, i no tenir deutes amb ACCIÓ ni amb les seves empreses participades.

## Com s'ha de justificar la subvenció?

- Accedir al formulari, en format html, de justificació en línia
- Hi ha un temps determinat per a fer la presentació de la justificació.
- És aconsellable accedir prèviament al formulari en línia per a descarregar i omplir a banda l'Excel de despeses que formarà part de la justificació.
- És necessari disposar de signatura electrònica com a persona representant legal per a poder finalitzar la justificació.

Accediu a la justificació en línia

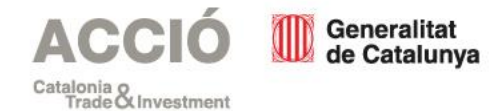

#### Pas 1 – Recuperar dades

Una vegada dins del formulari de justificació, introduir un nom pel tràmit - codi personal (optatiu) i clicar sobre **Recuperar dades**.

Escriu un nom amb el que identificarem el teu tràmit a partir d'ara. Podràs modificar-lo en qualsevol moment a la teva àrea privada.

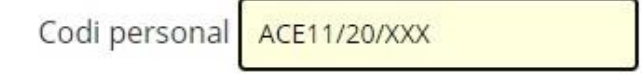

Els camps marcats amb \* són obligatoris

| IDENTIFICACIO    |       |  |
|------------------|-------|--|
| Dades de la Tram | tació |  |
|                  | nció  |  |
| Descripció subve |       |  |

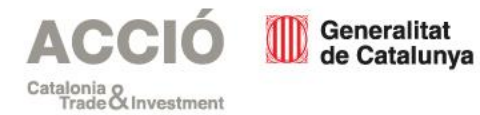

# Pas 2 – Cercar accions i descarregar el compte justificatiu (buit)

A Document d'Identitat indicar el NIF de l'empresa i a Expedient, el codi d'expedient disponible a la resolució d'atorgament (format ACE011/20/XXXXX) i clicar sobre Cercar accions.

A continuació cliqueu sobre **Descarregueu compte** justificatiu.

| ades de la Tramitació<br>Descripció subvenció                                                              |      |
|----------------------------------------------------------------------------------------------------|------|
| Descripció subvenció                                                                                       |      |
|                                                                                                    |      |
| Linia d'ajuts Nuclis de Recerca i Desenvolupament en projectes Economia Circular en àmbit de 🖌 Recuperar d | ades |
| ocument d'identitat *                                                                                      |      |
| 12345678X                                                                                                  |      |
| xpedient *                                                                                                 |      |
| ACE011/20/000 Cercar ac                                                                                    | ions |

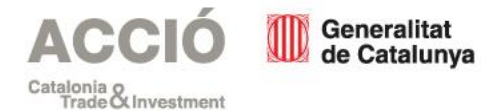

Ompliu l'Excel en totes les seves columnes:

**Columna A Tipus de despesa**: Seleccionar Directa o Indirecta (només les despeses indirectes sobre despeses de personal tècnic).

Columna B Concepte de despesa: Seleccionar Servei Professional (Col·laboracions externes, auditoria i altres), Despesa Personal (despeses salarials personal tècnic i el 7% de les despeses indirectes sobre el personal tècnic).

Columna C Núm factura: Indicar el número de la factura per a despeses de Servei Professional. Per a Despeses de Personal introduir la nòmina del personal de la següent manera: Per exemple, la nòmina del mes de març de 2020 seria 03N/2020, la nòmina de l'extra de juny 2020 seria 06E/2020 i la bonificació d'octubre de 2020 seria 10B/2020. Per a despeses indirectes vinculades a despeses de personal tècnic utilitzar la mateixa nomenclatura però seleccionant el tipus de despesa com a indirecta.

**Columna D Data emissió justificant:** Data d'emissió de la factura en format DD/MM/AAAA. Per a despeses de personal, i indirectes de despeses de personal, data del darrer dia del mes de la nòmina que s'imputa en format DD/MM/AAAA.

**Columna E Data de pagament**: Data de pagament de la factura en format DD/MM/AAAA. Per a despeses de personal, data del pagament de la nòmina en format DD/MM/AAAA.

Columna F Nom creditor/treballador: Indicar el nom complet del proveïdor o persona treballadora.

Columna G NIF: Número d'identificació fiscal del proveïdor o de la persona treballadora.

Columna H Descripció: Breu descripció de la despesa.

**Columna I Import total justificant:** Per a despeses amb factura: Import total base de la factura, sense IVA. Per a despeses de personal, imputació per persona i mes validades per l'informe d'auditoria i resultant del càlcul realitzat en el model disponible d'Excel de despeses de personal.

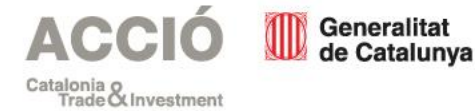

## Pas 3 – Omplir l'Excel de compte justificatiu

Com informar de la Columna I per a despeses de personal?

Descarregueu-vos el model disponible

1) Utilitzar el model d'Excel de càlcul de despeses de personal disponible

2) Per a cada mes incloure a l'Excel del compte justificatiu descarregat del sistema de justificació l'import total justificant a la Columna l

Instruccions generals

Llegir les notes en la capçalera de cada columna per a més detall i informació.

Realitzar un únic full per any i per persona treballadora. En cas de diverses persones treballadores i/o anys utilitzar diferents pestanyes.

No modificar les fórmules presents (caselles blaves o grogues).

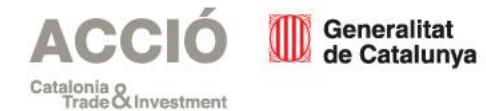

## Pas 3 – Omplir l'Excel de compte justificatiu

Com informar de la Columna I per a despeses de personal?

Descarregueu-vos el model disponible

Taula Salari mensual

Salari brut: La remuneració total o total meritat en euros present a la nòmina.

Contingències comuns: L'import mensual que es declara a la Seguretat Social per a cada persona treballadora i es troba present a la Relació Nominal de Treballadors.

Bonificacions: Si s'escau, l'import de les bonificacions mensuals a la Seguretat Social que pugui tenir la persona treballadora.

Quota patronal: El percentatge d'aportació a la Seguretat Social mensual per part de l'empresa per a cada persona treballadora.

Hores treballades: El número d'hores laborables d'acord amb el conveni o el contracte treballades mensualment per la persona treballadora (detreure del còmput mensual les hores de vacances o baixes laborals).

Hores imputades: Del número total d'hores laborables mensuals aquelles que es dediquen al mes concret a l'actuació subvencionada.

Taula pagues extra i taula bonus

En el cas que hi hagi pagues extra al llarg de l'any complimentar únicament el salari brut. En el cas de bonus salari brut i contingències comuns.

El cost/hora serà únic per a tot l'any d'acord amb la informació introduïda.

Introduir a l'Excel del compte justificatiu els imports per a cada mes o paga extra que apareguin a la columna K de l'Excel de despeses de personal.

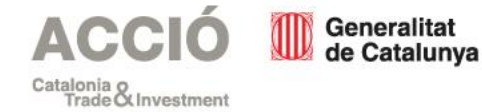

## Pas 3 – Omplir l'Excel de compte justificatiu

Columna J Import IVA: Import de l'IVA de la factura.

**Columna K Import imputat a l'acció**: Import de la factura (sense IVA) o de la despesa de personal que s'imputa al projecte.

**Columna L Import imputat a la subvenció**: Import d'ajut que es correspon a la factura o despesa de personal (Import de la Columna K multiplicat pel percentatge de subvenció. Aquest percentatge s'obté, en base a la resolució d'atorgament, import total de l'ajut / cost subvencionable acceptat).

Cal tenir present que els percentatges de subvenció varien depenent de la normativa comunitària d'ajuts d'estat:

| Tipologia                    | Petita<br>empresa | Mitjana<br>empresa | Gran<br>empresa |
|------------------------------|-------------------|--------------------|-----------------|
| Recerca industrial           | 70%               | 60%                | 50%             |
| Desenvolupament experimental | 45%               | 35%                | 25%             |
| Auditoria                    | 100%              | 100%               | 100%            |

Columna M Import imputat a altra subvenció: Si s'escau, import total del justificant que s'ha presentat prèviament en d'altres subvencions.

Columna N Òrgan concedent: Si s'escau, òrgan que concedeix l'altra subvenció on s'ha presentat el justificant actual.

Columna O Observacions: Incloure el detall per a cada despesa depenent de l'activitat si és de recerca, desenvolupament o genèrica (només despeses d'auditoria). Per exemple, Disseny de prototip Activitat 4 (Desenvolupament).

No introduïu fórmules ni vinculacions a les caselles de l'Excel, perquè generarà errors.

El nom de l'arxiu Excel no ha de portar ni accents ni caràcters especials (per exemple Justificacio.xlsx).

Heu d'introduir les dades al compte justificatiu manualment.

No introduïu imports amb més de dos decimals.

No copieu ni enganxeu dades ni imports d'altres Excels (especialment el del càlcul de personal).

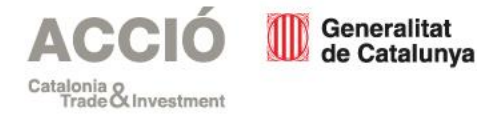

Pas 4 – Altres ajuts

- Es carregarà la informació de la subvenció atorgada.
- Al final de la pàgina haureu d'indicar si heu demanat altres ajuts per a la mateixa finalitat marcant NO/SÍ i clicant a Següent.
- En el cas de marcar SÍ s'han rebut o demanat altres ajuts per a la mateixa finalitat omplir les dades i clicar a Següent.

|                                                                                                    | No                                                                                                    | ~  |
|----------------------------------------------------------------------------------------------------|----------------------------------------------------------------------------------------------------|----|
|                                                                                                    | Institució, entitat o Pública / Privada Objecte de l'ajut o Import atorgat/imputat empresa                                                                                          |    |
|                                                                                                    |                                                                                                    | Ð  |
| Declaració d'altres subvencions o ajuts per a la mateixa activitat procedent d'altres departaments, administracions i entitats<br>públiques o privades | Institució, entitat o empresa                                                                                                    |    |
| Ha rebut o demanat altres ajuts per la mateixa finalitat *                                                                                             | Pública / Privada                                                                                                    |    |
| Següent                                                                                                    | Objecte de l'ajut o subvenció                                                                                                    |    |
|                                                                                                    | Import atorgat/imputat $\neg, \neg \in$                                                                                                    |    |
|                                                                                                    |                                                                                                    |    |
|                                                                                                    | * En cas que desconegueu l'import atorgat perquè encara no s'ha resolt la convocatòria, deixeu en blanc aquest camp. Emplene<br>lo amb "0,00" únicament quan no s'hagi atorgat res. | J- |

## Pas 5 – Documents adjunts

Es carregarà la pantalla d'Adjunts:

Memòria tècnica justificativa

Memòria econòmica justificativa

Informe d'auditoria, tres pressupostos, subcontractació a tercers...

Documentació demostrativa accions publicitat

Declaracions responsables

Altra documentació aportada

Documentació justificativa de l'actuació...

Incloqueu tota la documentació justificativa a cada bloc de documentació. Veure secció Justificació – Documentació.

Els noms dels arxius no han de portar ni accents ni caràcters especials (per exemple Justificacio.pdf)

22.000 KB maxim!

Una vegada carregat cliqueu a Següent.

Adjunteu la següent documentació en els formats que s'indica:

Memòria tècnica justificativa \* .pdf, .doc, .docx, .jpg, .zip, .rar, .xls i .xlsx. Mida màxima 22.000 kB.

Tria un fitxer

#### Memòria econòmica justificativa \*

.pdf, .doc, .docx, .jpg, .zip, .rar, .xls i .xlsx. Mida màxima 22.000 kB.

Tria un fitxer

#### Documentació demostrativa accions publicitat

.pdf, .doc, .docx, .jpg, .zip, .rar, .xls i .xlsx. Mida màxima 22.000 kB.

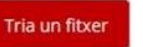

Declaració conforme no existeix vinculació entre proveïdor i beneficiària (art 68 del RD 887/2006, de 21 de juliol, pel gual s'aprova el Reglament de la Llei 38/2003, de 17 de novembre)

.pdf, .doc, .docx, .jpg, .zip i .rar. Mida màxima 22.000 kB.

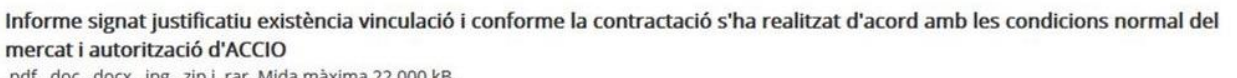

.pdf, .doc, .docx, .jpg, .zip i .rar. Mida màxima 22.000 kB.

Tria un fitxer

Tria un fitxer

Declaració responsable conforme els justificants aportats corresponen fidelment als registrats, que els documents originals estan custodiats a la seu de l'entitat i declaració altres ingressos \*

.pdf, .doc, .docx, .jpg, .zip i .rar. Mida maxima 22.000 kB.

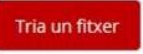

Tria un fitxer

#### Altra documentació aportada

.pdf, .doc, .docx, .jpg, .zip, .rar, .xls i .xlsx. Mida màxima 22.000 kB.

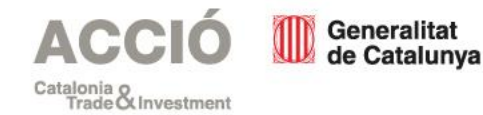

# Pas 6 – Carregar l'Excel del compte justificatiu

- Es carregarà la pantalla de Justificacions de Despeses.
- Adjunteu l'Excel del compte justificatiu que heu descarregat,<sup>32</sup> complimentat i guardat al vostre ordinador prèviament. La informació de l'Excel es carregarà en pantalla. Una vegada carregat i sense errors cliqueu a Següent.
- Si el sistema detecta qualsevol error a l'Excel ho informarà i s'haurà de modificar i adjuntar-ho de nou.

| Els camps marcats amb * són obligatoris                                                               | $\triangle$                                                                                                    |
|----------------------------------------------------------------------------------------------------|----------------------------------------------------------------------------------------------------|
| IDENTIFICACIÓADJUNTSJUSTIFICACIONS DE DESPESESImport atorgatImport a justificar20.000,00 €23.500,00 € | S'han trobat 5 errors que cal esmenar.         Per tant, aquest document de full de càlcul no s'ha acceptat.         Import atorgat       Import a justificar         20.000,00 €       23.500,00 €                                                                                                    |
| Adjuntar Full de càlcul a justificar *                                                                | Si us plau, <mark>corregiu els errors</mark> i torneu a adjuntar el document.                                                                                                    |
| Adjuntar Full de càlcul a justificar                                                                  | Tipus de despesa       Concepte Núm, factura Data emissió / Data marceditor / NIFDescripcio justificant       Import imputa i marce imputat a drigan inport imputat a drigan inport imputat a drigan |

# Pas 7 – Declaracions responsables, signar i enviar

Es carregarà la pantalla de Declaracions.

S'haurà de marcar sobre el camp obligatori conforme s'ha llegit i acceptat la informació bàsica de protecció de dades.

A continuació clicar sobre Signa i envia.

La signatura és digital per tant s'han d'utilitzar els mecanismes habilitats per fer-ho.

Ha de signar una persona de l'entitat beneficiària que tingui un certificat de representació de persona jurídica.

En el cas que la sol·licitud de subvenció fos signada i enviada per una persona representant legal diferent a l'actual s'ha d'<u>aportar</u> a ACCIÓ els nous poders de la persona representant legal perquè el sistema accepti l'enviament de la justificació. Els camps marcats amb \* són obligatoris

IDENTIFICACIÓ ADJUNTS JUSTIFICACIONS DE DESPESES DECLARACIONS

He llegit i accepto la informació bàsica sobre protecció de dades \* Informació bàsica sobre el Reglament general de protecció de dades

L'Agència per a la Competitivitat de l'Empresa (d'ara endavant, ACCIÓ), en quant a responsable del tractament, l'informa que les seves dades personals seran tractades amb la finalitat de tramitar la seva sol·licitud d'ajut/subvenció, d'enviar-li enquestes de satisfacció, d'oferir-li informació per mitjans electrònics sobre els serveis i activitats de similar naturalesa que aquesta entitat ofereix així com per al compliment de les nostres obligacions legals. ACCIÓ l'informa també que vostè podrà exercir els seus drets d'ccés, rectificació, supressió, limitació, portabilitat i oposició adreçant un escrit al correu electrònic dades.accio@gencat.cat, o enviant un escrit a la nostra adreça postal, Passeig de Gràcia, 129 08008 de Barcelona. Per més informació sobre el tractament de les seves dades pot dirigir-se al següent enllaç: http://www.accio.gencat.cat/avis-legal/ Tractament: serveis i tràmits gencat. Responsable: Direcció General d'Atenció Ciutadana. Finalitat: garantir la traçabilitat de les gestions que la ciutadania realitza amb la Generalitat de Catalunya, mitjançant la plataforma corporativa Gencat Serveis i Tràmits. Legitimació: interès públic o exercici de poders públics. Destinataris: departaments de la Generalitat i entitats que en depenen per a la gestió dels serveis públics, i encarregats de tractament que proveeixen els serveis TIC. Drets: sol·licitar l'accés, rectificació o supressió de les dades, i la limitació o oposició al tractament. Per exercir aquest drets, més informació a http://www.economia.gencat.cat/ca/departament/protecciodades/drets/ Més informació: http://www.economia.gencat.cat/ca/departament/proteccio-dades/drets/

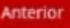

#### Has d'enviar aquest formulari signat

El pots signar amb qualsevol d'aquests mecanismes:

- · Com a persona física: per exemple, amb DNI electrònic, FNMT, etc.
- Com a representant legal d'empreses i organitzacions: per exemple amb FNMT, Camerfima, Firmaprofesional, Ancert, etc.

Consulta tots els mecanismes de signatura vàlids i com pots obtenir-los.

Envia

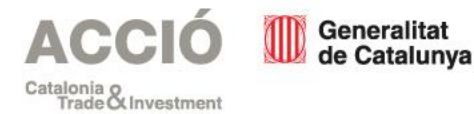

#### Pas 8 – Acusament de rebuda de l'enviament

Una vegada presentada la justificació apareixerà la pàgina de descàrrega de l'acusament de rebuda.

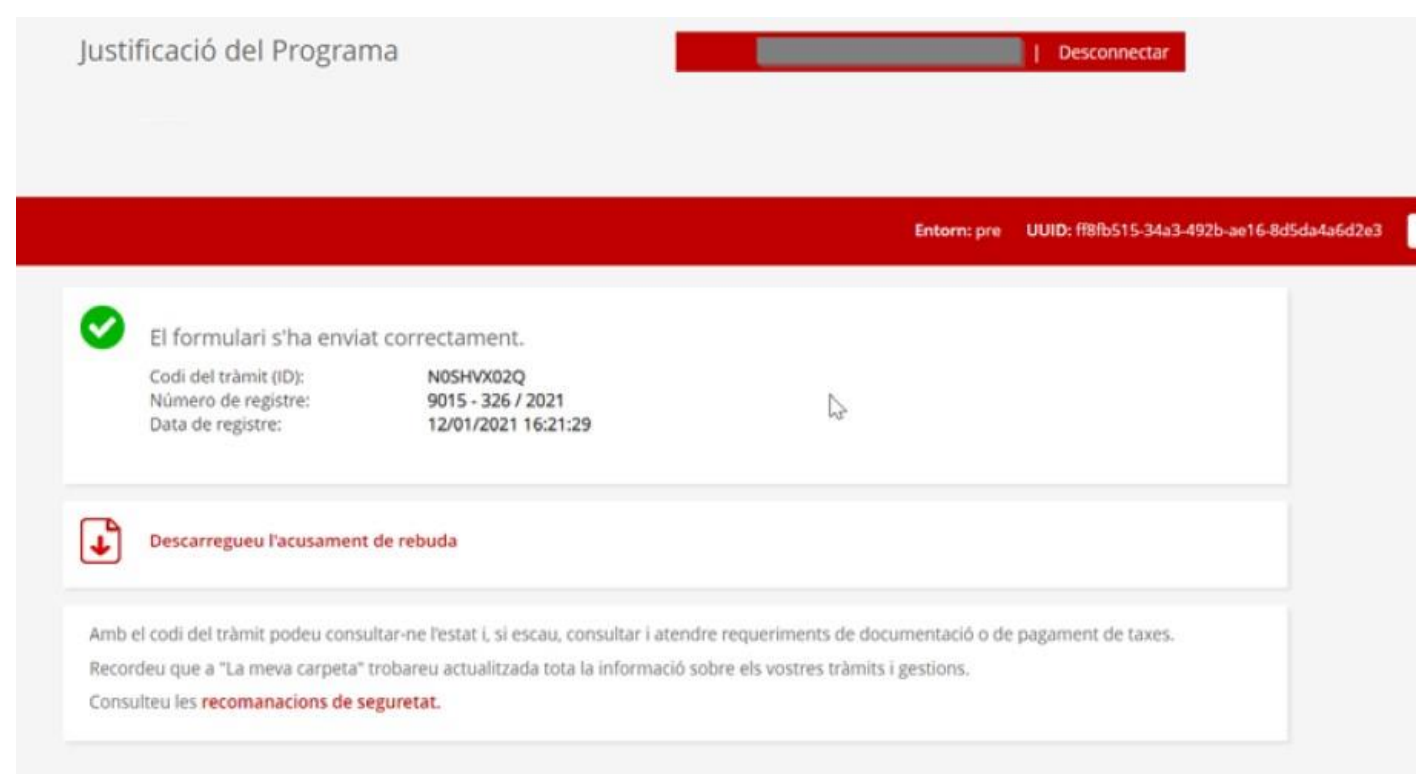

ACCIÓ Generalitat de Catalunya

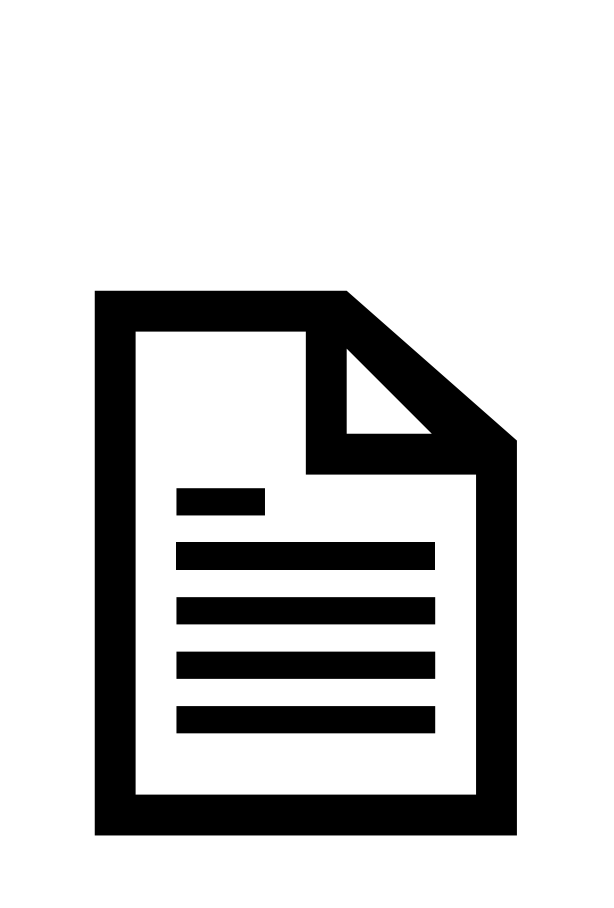

# Justificació - Requeriments

• Quan?

• Una vegada l'àrea d'Incentius d'ACCIÓ ha revisat la justificació presentada per l'empresa beneficiària.

• Com?

• Per notificació electrònica a l'adreça de correu electrònic habilitada per a rebre notificacions referida a la sol·licitud de subvenció.

• Per qui?

• L'empresa beneficiària haurà d'aportar aclariments i/o documentació addicional en el termini requerit (10 dies hàbils des de l'endemà de l'accés a la notificació del requeriment).

• Si no és presenta en termini es considerarà que es desisteix de la petició per part de l'entitat, afectant a part o la totalitat de la subvenció concedida. S'iniciaria expedient de revocació de la subvenció, el qual es notificaria a l'entitat. Per quins canals es pot donar compliment als requeriments?

• Oficina Virtual de Tràmits – Canal Empresa – Àrea Privada.

• Només en casos pautats es podrà aportar mitjançant formulari d'aportació.

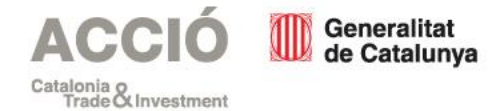

#### Àrea Privada

Amb la notificació que es rebrà al correu electrònic habilitat per l'entitat beneficiària per a rebre notificacions, es podrà accedir a l'espai per a carregar la documentació i donar requeriment a les mancances.

| Benvolgut / Benvolguda,<br>Us comuniquem que Llum Garcia teniu a la vostra disposició una notificació<br>electrònica. Disposeu fins al dia: 14/03/2021 23:59:59 per accedir al seu                                                                                                    | Generalitat<br>de Catalunya<br>Benvolgut/uda,                                                                                                    |
|----------------------------------------------------------------------------------------------------|----------------------------------------------------------------------------------------------------|
| contingut. Transcorregut aquest termini sense haver accedit a la notificació,<br>aquesta s'entendrà com a rebutjada.                                                                                                    | Us comuniquem que manca adjuntar documentació al tràmit amb codi: <b>GT6M65T8H-1</b><br>Per a més informació: <mark>Feu click aquí</mark> .                                                                                                    |
| Ajuts i subvencions         Òrgan       Generalitat de Catalunya         Data de dipòsit       04/03/2021 18:31:59         Data límit d'accés       14/03/2021 23:59:59         Referència       3993_20210304         Núm. registre de sortida       9015/357/2021         Accediu amb:       Accediu amb: Certificat, idCAT mòbil o amb contrasenya utilitzant aquestes dades:         Per a accedir heu d'utilitzar el NIF:*****97K       • EMAIL: c*****@gencat.cat ···· mÒBIL: ******759 | Planvolut/uda,<br>Vos comunicam que manque adjúnher documentacion ath tramit damb còdi: GT6M65T8H-1<br>Entà mès informacion: Feu click aquí.<br>Apreciado Sr./Sra.<br>Le comunicamos que falta adjuntar documentación al trámite con código: GT6M65T8H-1<br>Para más información: Haga click aquí. |
| Accés a la notificació                                                                                                    | Dear Mr./Mrs./Ms.<br>We inform you that the procedure or operation with code: <b>GT6M65T8H-1</b> , has pending documentation requirements.<br>Click on this address to see the information: <b>Click here</b> .                                                                                    |
| notificacions electròniques<br>Cordialment,                                                                                                    | No respongueu aquest missatge. Ha estat emès per un servei automàtic que no permet rebre respostes.                                                                                                    |
| Generalitat de Catalunya                                                                                                    | © Generalitat de Catalunya                                                                                                    |

## Àrea Privada

Una vegada dins i identificat es podrà accedir al requeriment i la documentació que s'ha d'aportar.

B Necessites ajuda?

| Codi Personal:                                                                                                    | 1                                                    | Codi<br>BVBMKK756 | Núm. d'expedient<br>FOREDU/21/000044 | Data d'inici<br>28/02/2021 | Data d'estat<br>04/03/2021 | Estat<br>Resolta |
|----------------------------------------------------------------------------------------------------|------------------------------------------------------|-------------------|--------------------------------------|----------------------------|----------------------------|------------------|
| Historial de gestions                                                                                                    |                                                      |                   |                                      | Documentació               |                            |                  |
| gen<br>cat Do                                                                                                    | gen<br>Cat Documentació generada per l'administració |                   |                                      |                            |                            |                  |
| L'administració no t'ha enviat cap documentació                                                                                                    |                                                      |                   |                                      |                            |                            |                  |
| Documentació que has aportat                                                                                                    |                                                      |                   |                                      |                            | ٥                          |                  |
| Sol·licitud de subvencions a associacions i fundacions, destinades a la realització de trobades d'exploració d'OVNIS<br>Enviada el 28/02/2021 a les 20:53h |                                                      |                   |                                      |                            | Veure el document          |                  |

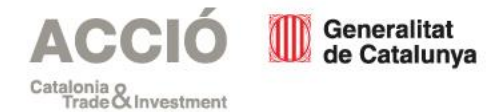

## Àrea Privada

Una vegada enviat el requeriment el sistema confirmarà l'enviament i es podrà descarregar l'acusament de rebuda.

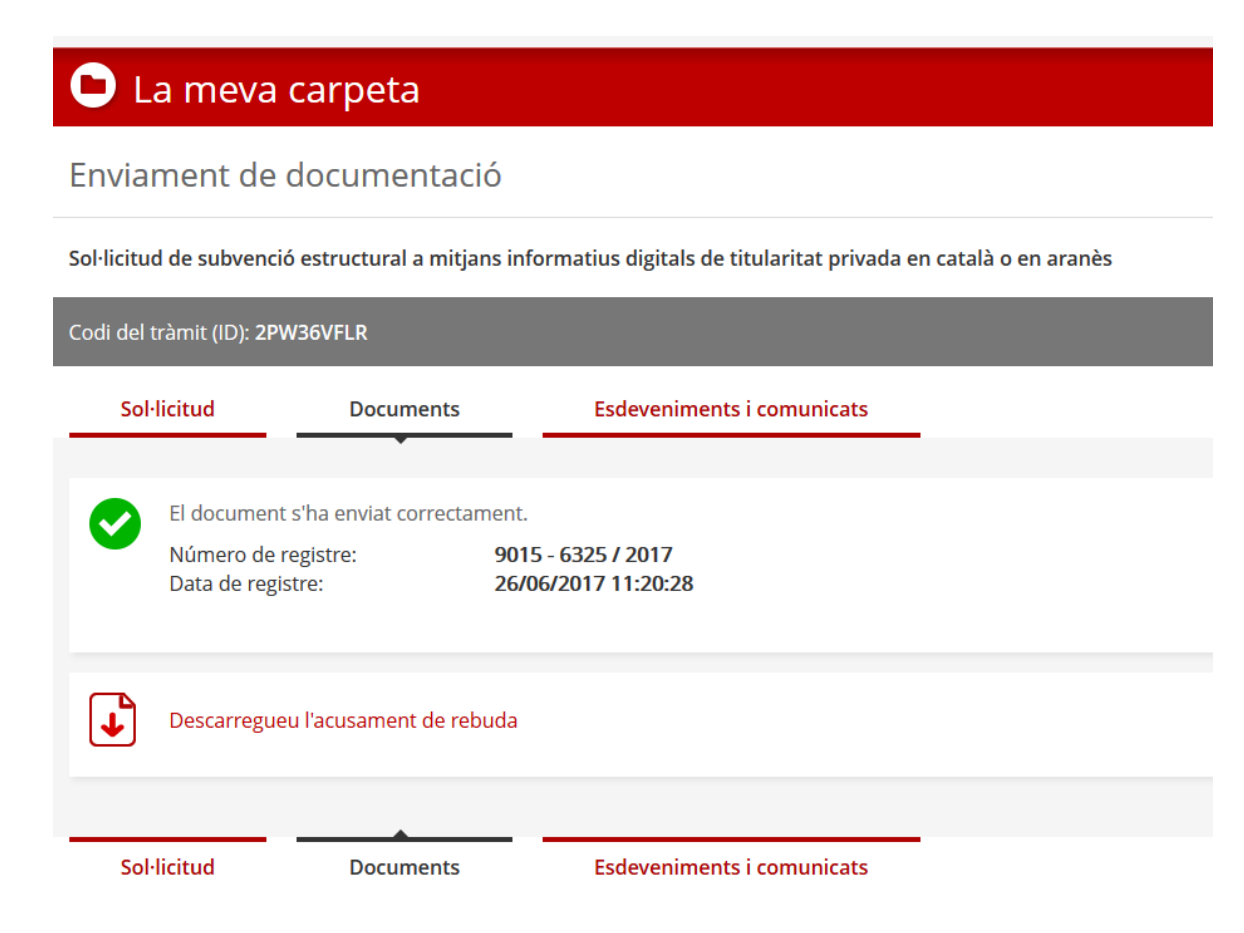

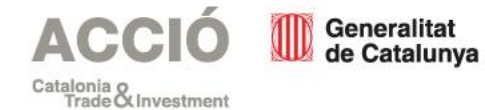

## Formulari d'aportació

Exclusivament per a tràmits no directament relacionats amb la justificació de despeses com sol·licitud de bestretes, canvis de proveïdor, renúncies a la subvenció, poders de nova persona representant de l'empresa...

Dues opcions, descarregar el formulari amb dades incorporades (amb identificació digital) o descarregar el formulari i omplir-ho manualment.

És recomanable que s'entri en mode incògnit pel navegador per a assegurar que s'agafa la darrera versió del formulari. Formulari aportació ajuts a Nuclis de Recerca i Desenvolupament en projectes Economia Circular en àmbit de residus 2020

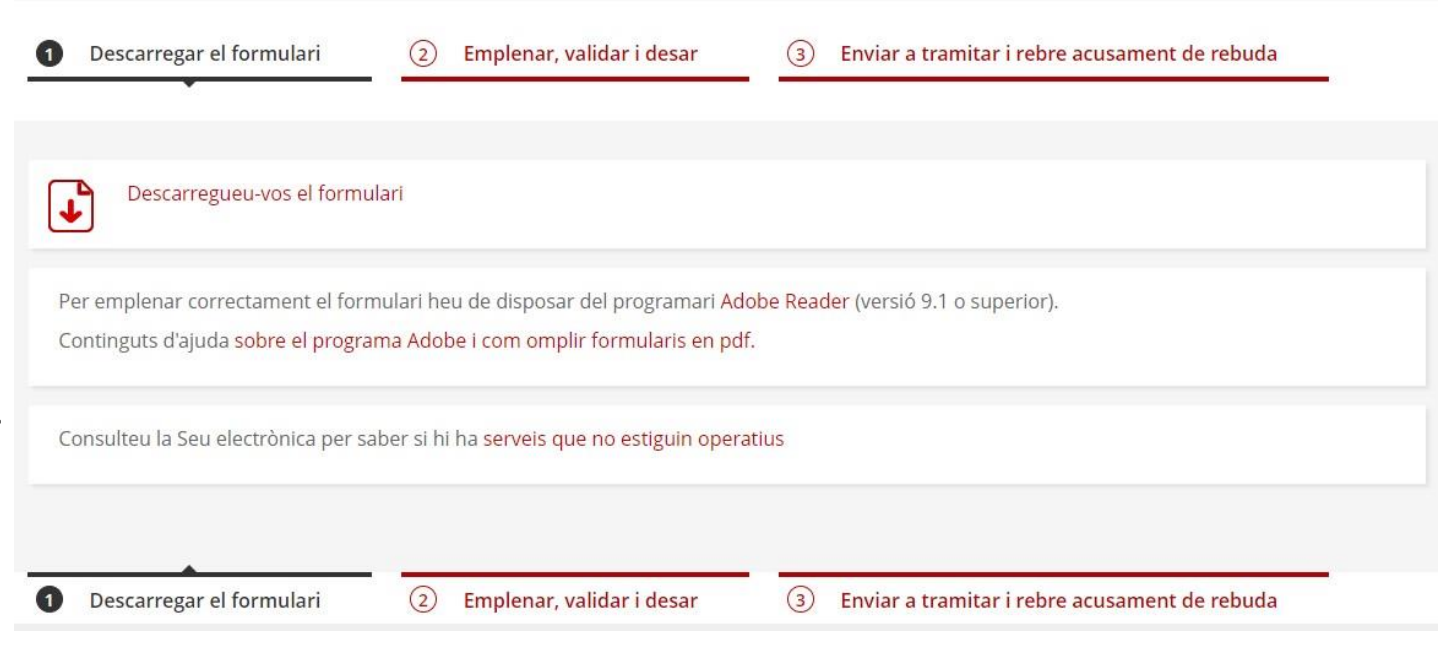

<u>Accediu al formulari d'aportació per a la convocatòria de nuclis de recerca i desenvolupament d'economia circular de 2020</u>

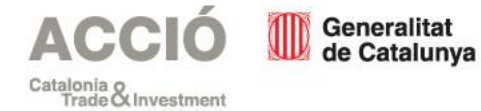

## Formulari d'aportació

Omplir el formulari (pàgina 1), adjuntar els documents que aporteu (pàgina 2) i a la darrera pàgina:

1) Acceptar les condicions de proteccions de dades.

2) Validar el document.

3) **Signar** digitalment (per la persona representant legal de l'entitat).

4) Desar.

#### Protecció de dades

L'Agència per a la Competitivitat de l'Empresa (d'ara endavant, ACCIÒ), en quant a responsable del tractament, l'informa que les seves dades personals seran tractades amb la finalitat de tramitar la seva sol·licitud d'ajut/subvenció, d'enviar-li enquestes de satisfacció, d'oferir-li informació per mitjans electrònics sobre els serveis i activitats de similar naturalesa que aquesta entitat ofereix així com per al compliment de les nostres obligacions legals. ACCIÓ l'informa també que vostè podrà exercir els seus drets d'accés, rectificació, supressió, limitació, portabilitat i oposició adreçant un escrit al correu electrònic <u>dades accio@gencat.cat</u>, o enviant un escrit a la nostra adreça postal, Passeig de Gràcia, 129 08008 de Barcelona. Per més informació sobre el tractament de les seves dades pot dirigir-se al següent enllaç: <u>http://www.accio.gencat.cat/avis-legal/</u> Tractament: serveis i tràmits gencat Responsable: Direcció General d'Atenció Ciutadana Finalitat: garantir la traçabilitat de les gestions que la ciutadania realitza amb la Generalitat de Catalunya, mitjançant la plataforma corporativa Gencat Serveis i Tràmits Legitimació: interès públic o exercici de poders públics Destinataris: departaments de la Generalitat i entitats que en depenen per a la gestió dels serveis públics, i encarregats de tractament que proveeixen els serveis TIC Drets: sol·licitar l'accés, rectificació o supressió de les dades, i la limitació o oposició al tractament. Per exercir aquest drets, més informació a <u>http://www.economia.gencat.cat/a/departament/proteccio-dades/drets/</u> Més informació: <u>http://www.economia.gencat.cat/a/departament/proteccio-dades/drets/</u>

Accepto les condicions

Validar

Per tramitar la sol·licitud heu de:

1) Signar el document i desar al vostre ordinador.

2) Tornar al tràmit en línia, seleccionar el fitxer i enviar a tramitar.

#### Signatura

>-

Atenció: només s'accepten els certificats digitals emesos per qualsevol entitat de certificació classificada per l'Agència Catalana de Certificació. <u>Consulteu el llistat de certificats digitals admesos.</u>

No s'admet la signatura amb ID digital autogenerat mitjançant el programari d'Adobe

Si vol signar amb DNI electrònic (eDNI), s'ha de deshabilitar el mode protegit del Reader XXI. Consulteu com realitzar-ho.

Desar

Fem avui l'empresa del demà

Desbloqueiar

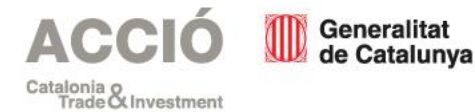

## Formulari d'aportació

Una vegada desat el document al vostre ordinador:

1) Seleccioneu el fitxer a Tria un Fitxer.

2) Clicar a Envia per a trametre l'aportació documental.

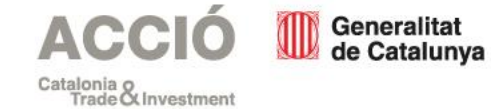

Formulari aportació ajuts a Nuclis de Recerca i Desenvolupament en projectes Economia Circular en àmbit de residus 2020

| 1 D | scarregar el formulari 2 Emplenar, validar i desar 3 Enviar a tramitar i rebre acusament de rebuda                                                                                                    |  |  |  |  |  |  |
|-----|----------------------------------------------------------------------------------------------------|--|--|--|--|--|--|
|     |                                                                                                    |  |  |  |  |  |  |
|     | Pas 3.1 Seleccionar i Enviar<br>• Cerqueu el formulari validat que heu desat al vostre ordinador.                                                                                                    |  |  |  |  |  |  |
|     | Tria un fitxer Envia                                                                                                    |  |  |  |  |  |  |
|     | Escriu un nom amb el que identificarem el teu tràmit a partir d'ara. Podràs modificar-lo en qualsevol moment a la teva àrea privada.                                                                                                    |  |  |  |  |  |  |
|     | Codi personal                                                                                                    |  |  |  |  |  |  |
|     | Beca Joan 202                                                                                                    |  |  |  |  |  |  |
|     | (És possible que aquest procés duri uns quants segons)                                                                                                    |  |  |  |  |  |  |
|     | Pas 3.2 Confirmació de tramitació efectuada                                                                                                    |  |  |  |  |  |  |
| -   | Quan el formulari estigui registrat, es mostrarà la pàgina de l'acusament de rebuda amb les dades del tràmit i el document d'acusament de rebuda que heu d'imprimir o desar.                                                                                                    |  |  |  |  |  |  |
|     | És important imprimir o desar l'acusament de rebuda ja que conté:                                                                                                    |  |  |  |  |  |  |
|     | <ul> <li>Registre d'entrada: data en què s'ha iniciat el procediment administratiu.</li> <li>Identificador del tràmit: permet fer el seguiment de canvis de l'estat de la tramitació, aportar documentació pendent i fer pagaments.</li> <li>Taxes: en alguns casos, amb l'acusament de rebuda, s'emet una carta de pagament necessària per abonar les taxes.</li> </ul> |  |  |  |  |  |  |
|     | A la pàgina de l'acusament de rebuda podeu trobar també informació sobre documentació que calgui adjuntar per completar l'expedient i<br>un enllaç per fer el pagament en línia, pels casos en què apliqui.                                                                                                    |  |  |  |  |  |  |

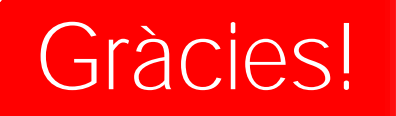

#### Contacta'ns!

934 767 206 info.accio@gencat.cat Passeig de Gràcia, 129 08008 Barcelona

accio.gencat.cat catalonia.com

#### ACCIÓ Generalitat de Catalunya

#### Segueix-nos a les xarxes socials!

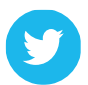

accio\_cat @Catalonia\_TI

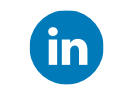

linkedin.com/company/acciocat/ linkedin.com/company/invest-in-catalonia/